# Purchase request

help.fracttal.com/hc/en-us/articles/25053119455629-Purchase-request

The purchase requisition functionality in Fracttal One is an essential feature to optimize your inventory management. It allows you to generate material requisitions that are then used in the creation of purchase orders, improving operational efficiency and accuracy. It is important to note that this feature is available exclusively to users who have purchased advanced warehouses.

### How does this work?

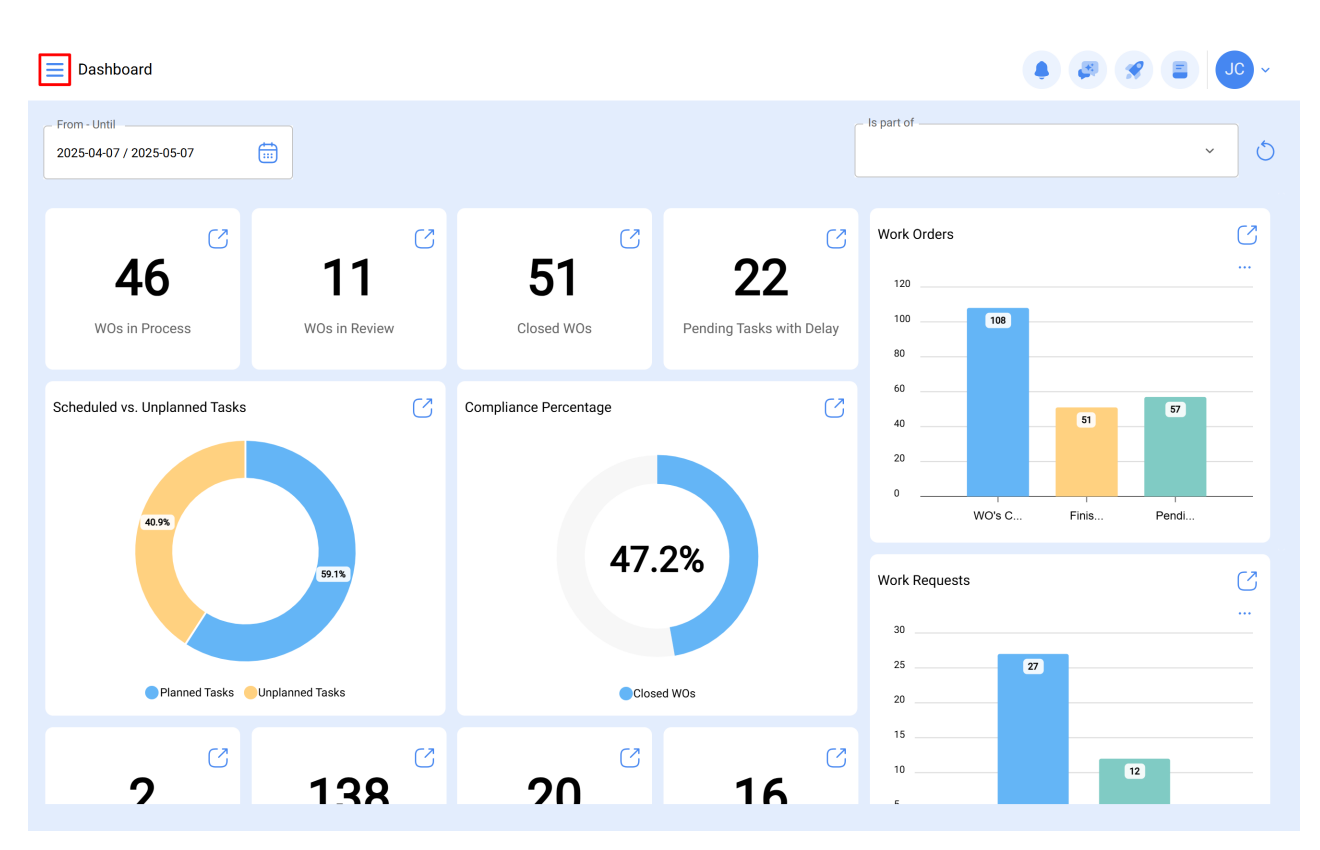

To make a purchase request, simply access the main menu on the left side of the interface.

Go to the "Requests" module and then select "Purchase Requests."

| 🔹 fracttalone         |                                       |            |                       |                          |                | ð 🔊 🖹 🖵 -   |
|-----------------------|---------------------------------------|------------|-----------------------|--------------------------|----------------|-------------|
| Version: 5.0.47       |                                       |            |                       |                          | - Is part of   | 5           |
| Catalogs              | ~                                     |            |                       |                          |                | × 0         |
| Warehouses            |                                       | C          | C                     | S                        | Work Orders    | S           |
| Work Management       | ~                                     |            | 51                    | 22                       | 120            |             |
| Monitoring            | ~                                     | view       | Closed WOs            | Pending Tasks with Delay | 100 <b>108</b> |             |
| Dispatcher            | ~                                     | C          | Compliance Percentage | U                        | 60             | 51 57       |
| Business Intelligence | ~                                     |            |                       |                          | 20             |             |
| Cloud Disk            |                                       |            |                       |                          | 0 Wo's C F     | Finis Pendi |
| Requests              | ^                                     |            | 47.                   | 2%                       |                |             |
| Work Requests         |                                       |            |                       |                          | Work Requests  | <u></u>     |
| G Purchase Requests   | :                                     |            |                       |                          | 30             |             |
| Online help           | -                                     |            | Close                 | ed WOs                   | 20 27          |             |
| 🗇 Support 🗐 🕄         | Create ticket                         | <b>C</b> 2 | 62                    |                          | 15             |             |
| BuiltTime             | Commit: 58e3179<br>: 2025-04-28 16:04 | R          | 20                    | 16                       | 10             | 12          |

By clicking on the add symbol, you can create new materials requests where you can include in your purchase everything that is missing in the warehouse.

| Purchas<br>My Req    | e Requests<br>µests |                   |                           |               | Q Search      |                       | JC ~              |
|----------------------|---------------------|-------------------|---------------------------|---------------|---------------|-----------------------|-------------------|
|                      |                     |                   |                           |               |               |                       | 5 = \$ :          |
| Ο                    | Id                  | Status            | Warehouse Target          | Creation Date | Delivery Date | Reference             | Responsible N     |
| Ο                    | OC622               | Cancelled         | Fracttal Almacen          | 2025-05-07    | 2025-05-07    | Prueba                |                   |
| $\bigcirc$ $\otimes$ | OC2320              | Not delivered     | Abot Armazem              | 2025-04-29    | 2025-04-29    | OT0001                | Adrian Vargas     |
| ) Ē                  | 3                   | Delivered         | PAÑOL DE MECANICA         | 2025-04-24    | 2025-05-15    | https://okila.net/pro | Adrian Vargas     |
| $\bigcirc$ $\otimes$ | 2                   | Not delivered     | PAÑOL DE MECANICA         | 2025-04-24    | 2025-04-24    | REPUESTO SEGUN        | Alexander Sanchez |
| - Ē                  | OC-8-5.0            | In purchase order | ALAMCEN GENERAL FRACT.    | . 2025-03-25  | 2025-03-25    | MATERIALS PARA A      | Abelardo Perez    |
| - Ē                  | OC-2-ECV            | Delivered         | BODEGA EJEMPLO ECV        | 2025-03-24    | 2025-03-28    | SOLICITUD DE COM      | DANIEL VARGAS     |
| ) Ē                  | OC-2-RB             | In purchase order | BODEGA DE EJEMPLO RIBEI.  | . 2025-03-11  | 2025-03-12    | COMPRA EJEMPLO        | DANIEL VARGAS     |
| ) Ē                  | PO-4-PIM            | Delivered         | ALMECEN GENERAL DE PIM.   | 2025-03-07    | 2025-03-23    | FL23                  | Abelardo Perez    |
| ) Ē                  | OC2-CHI             | In purchase order | AGRORENTAL TRACTORES      | 2025-02-11    | 2025-02-12    | repuestos para man    | ADRIANA GRANADO I |
| ) Ē                  | 1                   | In purchase order | Almacén Overseas - PRECIO | . 2025-02-06  | 2025-02-10    | PEDIDO-060225-001     | Salvador Almenar  |
| ) Ē                  | 0C-2                | In purchase order | ALMACEN EJEMPLO G2 CIE.   | . 2025-02-05  | 2025-02-06    | COMPRA EJEMPLO        | DANIEL VARGAS     |
| Showing 5            | 50 of 125           |                   |                           |               |               |                       | +                 |

When creating a new request, it will be necessary to complete the required fields, such as the material reference, destination warehouse, priority, and delivery date.

#### ← New Purchase Request

| Warehouse Target Reference | *sponsible | Priority    | Delivery Date2025-05-07 |
|----------------------------|------------|-------------|-------------------------|
| Items                      |            |             |                         |
| Description                | Unit       | Ordered Qty | Pending Quantity        |
|                            |            |             |                         |
|                            |            |             |                         |
|                            |            |             |                         |
|                            |            |             |                         |
|                            |            |             |                         |
|                            |            |             |                         |
|                            |            |             |                         |

Then, specific items can be added, indicating the requested and pending quantities, which will allow proper tracking of material needs within the system.

| Warehouse Target     | X Responsible Jonas Campos {} | ~ X    | ~           | Delivery Date 2025-05-07 |
|----------------------|-------------------------------|--------|-------------|--------------------------|
| Reference PRUBA-TEST |                               | Note - |             |                          |
| Items                |                               |        |             | (+) Add                  |
| Description          |                               | Unit   | Ordered Qty | Pending Quant            |
|                      |                               |        |             |                          |
|                      |                               |        |             |                          |
|                      |                               |        |             |                          |
|                      |                               |        |             |                          |
|                      |                               |        |             |                          |
|                      |                               |        |             |                          |
|                      |                               |        |             |                          |

| ← New Purchase Request                                                                         |                                                         | ← New Item  | 6   |
|------------------------------------------------------------------------------------------------|---------------------------------------------------------|-------------|-----|
| Warehouse Target     Responsible       Fracttal Almacen     ✓       Reference       PRUBA-TEST | <ul> <li>× ×</li> <li>Priority</li> <li>Note</li> </ul> | Unit UNIDAD | ~ X |
| Items<br>Description Unit                                                                      | Ordere                                                  | 1           |     |
|                                                                                                |                                                         |             |     |
|                                                                                                |                                                         |             |     |
|                                                                                                |                                                         |             |     |
|                                                                                                |                                                         |             |     |

After saving the request, it will appear in the list of all material requests, and we will be able to link it to a purchase order within that warehouse.

| Reference                      |        |             |                  |
|--------------------------------|--------|-------------|------------------|
| PRUBA-TEST                     |        |             |                  |
| Items                          |        |             | (+) Add          |
| Description                    | Unit   | Ordered Qty | Pending Quantity |
| Tornillos M6*100 { Tor-M6x10 } | UNIDAD | 1           | 1                |
|                                |        |             |                  |
|                                |        |             |                  |

| Purchase R<br>My Reques | equests<br>sts |                   |                           |               | Q Search      |                       | 🖉 🔗 💽 ~           |
|-------------------------|----------------|-------------------|---------------------------|---------------|---------------|-----------------------|-------------------|
|                         |                |                   |                           |               |               | (                     | 5 = \$ :          |
| 0                       | Id             | Status            | Warehouse Target          | Creation Date | Delivery Date | Reference             | Responsible N     |
| $\bigcirc$ $\otimes$    | 0C722          | Not delivered     | Fracttal Almacen          | 2025-05-07    | 2025-05-07    | PRUBA-TEST            | Jonas Campos      |
| 0                       | OC622          | Cancelled         | Fracttal Almacen          | 2025-05-07    | 2025-05-07    | Prueba                |                   |
| $\bigcirc$ $\otimes$    | OC2320         | Not delivered     | Abot Armazem              | 2025-04-29    | 2025-04-29    | OT0001                | Adrian Vargas     |
| 0 🖨                     | 3              | Delivered         | PAÑOL DE MECANICA         | 2025-04-24    | 2025-05-15    | https://okila.net/pro | Adrian Vargas I   |
| $\bigcirc$ $\otimes$    | 2              | Not delivered     | PAÑOL DE MECANICA         | 2025-04-24    | 2025-04-24    | REPUESTO SEGUN        | Alexander Sanchez |
| 0 🖨                     | OC-8-5.0       | In purchase order | ALAMCEN GENERAL FRACT     | . 2025-03-25  | 2025-03-25    | MATERIALS PARA A      | Abelardo Perez    |
| 0 🖨                     | OC-2-ECV       | Delivered         | BODEGA EJEMPLO ECV        | 2025-03-24    | 2025-03-28    | SOLICITUD DE COM      | DANIEL VARGAS     |
| 0 🖨                     | OC-2-RB        | In purchase order | BODEGA DE EJEMPLO RIBEI   | . 2025-03-11  | 2025-03-12    | COMPRA EJEMPLO        | DANIEL VARGAS     |
| 0 🖨                     | PO-4-PIM       | Delivered         | ALMECEN GENERAL DE PIM    | 2025-03-07    | 2025-03-23    | FL23                  | Abelardo Perez    |
| 0 🖨                     | OC2-CHI        | In purchase order | AGRORENTAL TRACTORES      | 2025-02-11    | 2025-02-12    | repuestos para man    | ADRIANA GRANADO I |
| - Ē                     | 1              | In purchase order | Almacén Overseas - PRECIO | . 2025-02-06  | 2025-02-10    | PEDIDO-060225-001     | Salvador Almenar  |
| Showing 50 o            | f 126          |                   |                           |               |               | -                     | +                 |

Then go to the Warehouses module. Go to Purchase Orders and click on the add symbol at the lower right to create a new purchase order.

| 🔹 fracttalone                                  |                  | C Fracttal Almacen | ×                 |               |
|------------------------------------------------|------------------|--------------------|-------------------|---------------|
| Version: 5.0.47                                |                  |                    |                   | 5             |
| Start                                          | Description      | Movement ID        | Purchase Order ID | Stock control |
| Catalogs ~                                     | Fracttal Almacen | MOV822             | 0C822             | No            |
| Warehouses                                     |                  |                    |                   |               |
| Work Management v                              |                  |                    |                   |               |
| Monitoring ~                                   |                  |                    |                   |               |
| Dispatcher v                                   |                  |                    |                   |               |
| Business Intelligence 🗸 🗸                      |                  |                    |                   |               |
| Cloud Disk                                     |                  |                    |                   |               |
| Kequests Ý                                     |                  |                    |                   |               |
| Online help                                    |                  |                    |                   |               |
| Commit: 58e3179<br>BuiltTime: 2025-04-28 16:04 |                  |                    |                   | +             |

| Fracttal Almacen        |                |                   |                        |               |                     | Save          |
|-------------------------|----------------|-------------------|------------------------|---------------|---------------------|---------------|
| Enabled                 |                |                   |                        |               | 0 =                 | = 🌣 :         |
|                         | 0              | Purchase Order ID | Supplier               | State         | Ref / Purchase Requ | . Terms       |
| 🕥 General               | 00             | OC522             | Fracttal               | Cancelled     | 000120              | 4             |
| Stock                   | 00             | 0C422             | AIR JBM COMPRESORES    | Delivered     | 1234                | PAGO A 60 DIA |
| Purchase orders         | 0001           | OC322             | Supply Power           | Not delivered | 0C222               | PAGO A 30 DIA |
| 😪 Material requisitions | 00             | 0C122             | MADRILEÑA DE AIRE COMP | . Delivered   | REf-001             | PAGO A 30 DIA |
| 🕁 Entries               |                |                   |                        |               |                     |               |
| 1 Outgoings             |                |                   |                        |               |                     |               |
| S Movement History      |                |                   |                        |               |                     |               |
|                         |                |                   |                        |               |                     |               |
|                         |                |                   |                        |               |                     |               |
|                         |                |                   |                        |               |                     |               |
|                         | Showing 4 of 4 |                   |                        |               |                     | +             |

In the "Reference/Purchase Request" field, select the purchase request.

| ← New Purchase Order |             |                      |                        |                                                           |     | Save        |
|----------------------|-------------|----------------------|------------------------|-----------------------------------------------------------|-----|-------------|
| Delivery Date        | Supplier -  | ~ [                  | Ref / Purchase Request | Cost cente                                                | ſ   | ~           |
| Priority             | ✓ Terms     | •                    | Currency               | <ul><li>✓ X</li><li>Exchange n</li><li>\$ CLP 1</li></ul> | ate |             |
| Note                 |             |                      |                        |                                                           |     |             |
| Items                |             |                      |                        |                                                           |     | (+) Add     |
| Description          | Status      | Ordered Qty          | Pending Quantity       | Unit Cost                                                 | Тах | Total cost  |
|                      | Please ente | er at least one item |                        |                                                           |     |             |
|                      |             | Subtotal             |                        |                                                           |     | \$ CLP 0,00 |
|                      |             | Total                |                        |                                                           |     | \$ CLP 0,00 |

| ← New Purchase Order |                                |                                                                  | ← Ref / Pu                                         | rchase Request                      | Q     |
|----------------------|--------------------------------|------------------------------------------------------------------|----------------------------------------------------|-------------------------------------|-------|
| Delivery Date        | Supplier                       | Ref / Purchase Request —                                         |                                                    |                                     | ÷ -0- |
| Priority             | Terms                          | Ref / Purchase Request can't be bl     Currency     Chilean Peso | PRUBA-TEST<br>Id:<br>Creation Date:<br>Created by: | 0C722<br>2025-05-07<br>Jonas Campos |       |
| Note                 |                                |                                                                  |                                                    |                                     |       |
| Items                |                                | _                                                                |                                                    |                                     |       |
| Description Status   | Ordered Qty                    | Pending Quant                                                    |                                                    |                                     |       |
|                      | Please enter at least one item |                                                                  |                                                    |                                     |       |
|                      |                                | Subtotal                                                         | Showing 1 of 1                                     |                                     |       |
|                      |                                | Total                                                            |                                                    |                                     |       |

All of the products added in the request will appear and then fill in the additional information such as Supplier, Conditions, etc. You can also add to or modify the selected products.

| ← New Purcha             | se Order                       |         |             |                                 |               |                       | Save                                                            |
|--------------------------|--------------------------------|---------|-------------|---------------------------------|---------------|-----------------------|-----------------------------------------------------------------|
| Delivery Date 2025-05-07 | Suppli                         | ier     | ~           | - Ref / Purchase Request        | ~ X           | Cost center           | ~                                                               |
| Priority                 | ~ Terms                        | 3       | •           | Currency<br>Chilean Peso        | ~ X           | Exchange rate\$ CLP 1 |                                                                 |
| Note                     |                                |         |             |                                 |               |                       |                                                                 |
|                          |                                |         |             |                                 |               |                       |                                                                 |
| Items                    |                                |         |             |                                 |               |                       | Total: 1                                                        |
|                          | Description                    | Status  | Ordered Qty | Pending Quantity                | Unit Cost     | Tax                   | Total cost                                                      |
| ∧ ⊕                      | Tornillos M6*100 { Tor-M6x10 } | Created | 1           | 1                               | A OL B 200 00 |                       | 0.01.0.040.00                                                   |
|                          |                                | 0.00100 | 1           | I                               | \$ CLP 300,00 | TVA MEXICO TO %       | \$ CLP 348,00                                                   |
|                          |                                |         |             | Subtotal                        | \$ CLP 300,00 |                       | \$ CLP 348,00                                                   |
|                          |                                |         | ľ           | Subtotal                        | 5 CLP 300,00  | 16 %                  | \$ CLP 348,00<br>\$ CLP 300,00<br>\$ CLP 48,00                  |
| UE                       |                                |         | 1           | Subtotal<br>IVA MEXICO<br>Total | 5 CLP 300,00  | 16 %                  | \$ CLP 348,00<br>\$ CLP 300,00<br>\$ CLP 48,00<br>\$ CLP 348,00 |

### States:

**In Purchase Order:** We have a status for the management of Material Requisitions. This status is generated in the Material Request when a Purchase Order created from this request is created in a Warehouse.

**Not Delivered:** The "Not Delivered" status in Fracttal One indicates that the materials requested in a Material Requisition have not yet been delivered or processed. This stage indicates that the requested products or supplies are pending to be made available at the corresponding warehouse. This status provides visibility on materials that are still in process and allows management teams to take the necessary actions to ensure timely delivery.

**Total Delivery:** The "Total Delivery" status in Fracttal One indicates that all materials requested in a Material Requisition have been successfully delivered and processed at the designated warehouse. This stage confirms that all required items have been delivered and are available for use in the corresponding operations. The "Total Delivery" status simplifies inventory management and ensures that all required materials are available for the planned work.

**Cancelled:** When a Material Request is in "Cancelled" status in Fracttal One, it means that the request has been cancelled and is no longer under consideration for processing. This status applies when the original requisition is no longer relevant due to changes in operational plans or changing requirements. Marking a request as "Cancelled" allows you to maintain a clear and organized management of material requests and ensures that only relevant requests move forward in the process.

| Purcha                  | ase Requests<br>equests |                   | Q Search                  |               | - JC -        |                       |                    |
|-------------------------|-------------------------|-------------------|---------------------------|---------------|---------------|-----------------------|--------------------|
|                         |                         |                   |                           |               |               |                       | 0 = \$ :           |
| 0                       | Id                      | Status            | Warehouse Target          | Creation Date | Delivery Date | Reference             | Responsible N      |
| O É                     | ) 0C722                 | In purchase order | Fracttal Almacen          | 2025-05-07    | 2025-05-07    | PRUBA-TEST            | Jonas Campos       |
| 0                       | OC622                   | Cancelled         | Fracttal Almacen          | 2025-05-07    | 2025-05-07    | Prueba                |                    |
| $\bigcirc$ $\bigotimes$ | ) 0C2320                | Not delivered     | Abot Armazem              | 2025-04-29    | 2025-04-29    | OT0001                | Adrian Vargas      |
| ) É                     | ) 3                     | Delivered         | PAÑOL DE MECANICA         | 2025-04-24    | 2025-05-15    | https://okila.net/pro | Adrian Vargas I    |
| 0 8                     | 2                       | Not delivered     | PAÑOL DE MECANICA         | 2025-04-24    | 2025-04-24    | REPUESTO SEGUN        | Alexander Sanchez  |
| ) É                     | ) OC-8-5.0              | In purchase order | ALAMCEN GENERAL FRACT     | 2025-03-25    | 2025-03-25    | MATERIALS PARA A      | Abelardo Perez     |
| ) É                     | ) OC-2-ECV              | Delivered         | BODEGA EJEMPLO ECV        | 2025-03-24    | 2025-03-28    | SOLICITUD DE COM      | DANIEL VARGAS      |
| ) É                     | ) OC-2-RB               | In purchase order | BODEGA DE EJEMPLO RIBEI   | . 2025-03-11  | 2025-03-12    | COMPRA EJEMPLO        | DANIEL VARGAS      |
| ) É                     | ) PO-4-PIM              | Delivered         | ALMECEN GENERAL DE PIM    | . 2025-03-07  | 2025-03-23    | FL23                  | Abelardo Perez     |
| ) É                     | ) ос2-сні               | In purchase order | AGRORENTAL TRACTORES      | 2025-02-11    | 2025-02-12    | repuestos para man    | ADRIANA GRANADO I  |
| ) É                     | ) 1                     | In purchase order | Almacén Overseas - PRECIO | 2025-02-06    | 2025-02-10    | PEDIDO-060225-001.    | . Salvador Almenar |
| Showing                 | 1 50 of 126             |                   |                           |               |               | -                     | +                  |

## Material requisition dispatcher

From Fracttal one, we have two automation rules to simplify material requisitions and requests.

Notify users of new material requisitions to improve visibility and decision making.

| • Fracttalor          |                                                                                       |                                         |                                                                       | Q Search                                                      |                                                                                                    |
|-----------------------|---------------------------------------------------------------------------------------|-----------------------------------------|-----------------------------------------------------------------------|---------------------------------------------------------------|----------------------------------------------------------------------------------------------------|
| version: 5.           | 0.47                                                                                  |                                         |                                                                       |                                                               | 0 ≈ ≎ :                                                                                                    |
| Star                  | t                                                                                     |                                         | Module .                                                              | Submodule                                                     | Lvent                                                                                                    |
| Catalogs              | ~                                                                                     | RASO EN EJECUCION DE OT                 | Work Management                                                       | Pending Tasks                                                 | Pending tasks or with delay                                                                                                    |
| Warehouses            |                                                                                       | ABAJO                                   | Work Requests                                                         | My Work Requests                                              | Create new Work Request                                                                                                    |
| Work Management       | ~                                                                                     | ٢                                       | work management                                                       | work orders                                                   | New WU                                                                                                    |
| Monitoring            | ~                                                                                     |                                         |                                                                       |                                                               |                                                                                                    |
| Dispatcher 🔶          | ^                                                                                     |                                         |                                                                       |                                                               |                                                                                                    |
| ▷ Events              |                                                                                       |                                         |                                                                       |                                                               |                                                                                                    |
| 🖧 Fracttal Hub        |                                                                                       |                                         |                                                                       |                                                               |                                                                                                    |
| Business Intelligence | ~                                                                                     |                                         |                                                                       |                                                               |                                                                                                    |
| Cloud Disk            |                                                                                       |                                         |                                                                       |                                                               |                                                                                                    |
| Requests              | ^                                                                                     |                                         |                                                                       |                                                               |                                                                                                    |
| 😑 Work Reques         | its                                                                                   |                                         |                                                                       |                                                               | +                                                                                                    |
| 🔗 Purchase Rec        | quests                                                                                |                                         |                                                                       |                                                               |                                                                                                    |
|                       |                                                                                       |                                         |                                                                       |                                                               |                                                                                                    |
| Dispatcher            |                                                                                       |                                         |                                                                       | Q Search                                                      | • <b>0</b> = <b>8</b> •                                                                                                    |
| Dispatcher            |                                                                                       |                                         |                                                                       | Q Search                                                      | • • • • • •                                                                                                    |
| Dispatcher            | Description                                                                           |                                         | Module                                                                | Submodule                                                     | ● ● ● ● ■ □0 ~                                                                                                    |
| Dispatcher            | Description                                                                           | ہے<br>RASO EN EJECUCION DE OT           | Module .                                                              | Submodule                                                     | Constant of the set of the set of the s |
| Dispatcher            | Description<br>NOTIFICACION POR RETFI<br>NUEVA SOLICITUD DE TR                        | ے<br>RASO EN EJECUCION DE OT<br>RABAJO  | Module .<br>Work Management<br>Work Requests                          | Submodule<br>Pending Tasks<br>My Work Requests                | Create new Work Request                                                                                                    |
| Dispatcher            | Description<br>NOTIFICACION POR RETF<br>NUEVA SOLICITUD DE TR<br>ASIGNACION DE OT WAP | RASO EN EJECUCION DE OT<br>RABAJO       | Module<br>Work Management<br>Work Requests<br>Work Management         | Submodule<br>Pending Tasks<br>My Work Requests<br>Work Orders |                                                                                                    |
| Dispatcher            | Description<br>NOTIFICACION POR RETF<br>NUEVA SOLICITUD DE TR<br>ASIGNACION DE OT WAP | RASO EN EJECUCION DE OT<br>RABAJO<br>2P | Module<br>Work Management<br>Work Requests<br>Work Management         | Submodule<br>Pending Tasks<br>My Work Requests<br>Work Orders | <ul> <li>S</li> <li>T</li> <li>T</li></ul>                                                                                                    |
| Dispatcher            | Description<br>NOTIFICACION POR RETF<br>NUEVA SOLICITUD DE TR<br>ASIGNACION DE OT WAP | RASO EN EJECUCION DE OT<br>RABAJO<br>PP | Module .<br>Work Management .<br>Work Requests .<br>Work Management . | Submodule<br>Pending Tasks<br>My Work Requests<br>Work Orders | <ul> <li>S</li> <li>T</li> <li>T</li></ul>                                                                                                    |
| Dispatcher            | Description<br>NOTIFICACION POR RETH<br>NUEVA SOLICITUD DE TR<br>ASIGNACION DE OT WAP | RASO EN EJECUCION DE OT<br>RABAJO<br>2P | Module<br>Work Management<br>Work Requests<br>Work Management         | Submodule<br>Pending Tasks<br>My Work Requests<br>Work Orders | Event Pending tasks or with delay Create new Work Request New WO                                                                                                    |
| Dispatcher            | Description<br>NOTIFICACION POR RET<br>NUEVA SOLICITUD DE TR<br>ASIGNACION DE OT WAP  | RASO EN EJECUCION DE OT<br>RABAJO       | Module<br>Work Management<br>Work Requests<br>Work Management         | Submodule<br>Pending Tasks<br>My Work Requests<br>Work Orders | Event Create new Work Request New WO                                                                                                    |
| Dispatcher            | Description<br>NOTIFICACION POR RET<br>NUEVA SOLICITUD DE TR<br>ASIGNACION DE OT WAP  | RASO EN EJECUCION DE OT<br>RABAJO<br>2P | Module .<br>Work Management .<br>Work Requests .<br>Work Management . | Submodule<br>Pending Tasks<br>My Work Requests<br>Work Orders | Create new Work Request New WO                                                                                                    |
| Dispatcher            | Description<br>NOTIFICACION POR RETH<br>NUEVA SOLICITUD DE TR<br>ASIGNACION DE OT WAP | AASO EN EJECUCION DE OT<br>RABAJO<br>PP | Module<br>Work Management<br>Work Requests<br>Work Management         | Search Submodule Pending Tasks My Work Requests Work Orders   | Event Pending tasks or with delay Create new Work Request New WO                                                                                                    |
| Dispatcher            | Description<br>NOTIFICACION POR RETF<br>NUEVA SOLICITUD DE TR<br>ASIGNACION DE OT WAP | RASO EN EJECUCION DE OT<br>RABAJO<br>?P | Module<br>Work Management<br>Work Management                          | Submodule<br>Pending Tasks<br>My Work Requests<br>Work Orders | Event Pending tasks or with delay Create new Work Request New WO                                                                                                    |
| Dispatcher            | Description<br>NOTIFICACION POR RETF<br>NUEVA SOLICITUD DE TR<br>ASIGNACION DE OT WAP | RASO EN EJECUCION DE OT<br>RABAJO<br>?P | Module<br>Work Management<br>Work Management                          | Search Submodule Pending Tasks My Work Requests Work Orders   | Event Pending tasks or with delay Create new Work Request New WO                                                                                                    |

| Dispatcher                                          |                          |                            | 🔹 🦃 🗶 🛢 🕛 ~ |
|-----------------------------------------------------|--------------------------|----------------------------|-------------|
| $\leftarrow$                                        |                          |                            | Save        |
| Enabled                                             | Module Purchase Requests | ~ Submodule<br>My Requests | ~           |
| Required Information     Description can't be blank | Event                    | ~ Description              |             |
| G General                                           |                          | Description can't be blank |             |
| 🔗 Terms                                             |                          |                            |             |
| 🗟 Actions                                           |                          |                            |             |
|                                                     |                          |                            |             |
|                                                     |                          |                            |             |
|                                                     |                          |                            |             |
|                                                     |                          |                            |             |
|                                                     |                          |                            |             |
|                                                     |                          |                            |             |